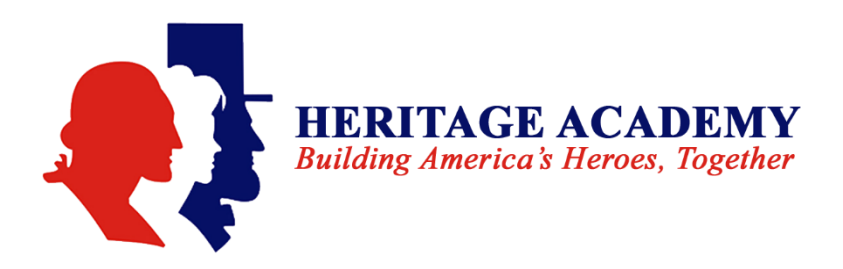

## How to Pay an Invoice with an ECA Tax Credit Donation

The Arizona ECA (Extra-Curricular Activity) tax credit allows taxpayers to make donations to public schools for extracurricular activities, like sports, music, and clubs, and then receive a dollar-for-dollar tax credit. This means you can reduce your state tax liability by the same amount as your donation, up to certain limits. For example, a single filer can donate up to \$200, and a married couple can donate up to \$400. It helps families offset the costs of these activities and encourages support for public school programs.

## If you wish for the payment on an invoice to be an ECA donation, DO NOT PAY THE INVOICE!

- 1. Login to MySchoolBucks.com
- 2. Click "School Store," then click on "Donations"
- 3. Select "ECA Tax Credit Donations Maricopa"
  - A. Enter the amount you want to pay
  - B. List the donor's name
  - C. List the donor's address
  - D. List the donor's email address
  - E. Enter scholar's name for them to receive the ECA donation
  - F. Select the activity/organization for this donation
  - G. Enter the specific trip, sport or fee the donation is for
  - **H.** If this is just a general donation to be added to the scholar's credit on their account, type in "general donation."
  - I. Acknowledge that ECA DONATIONS ARE NON-REFUNDABLE
  - J. Select Maricopa for the campus your scholar attends
  - K. Click "Add to Cart" and complete the payment information and purchase.

*IF YOUR SCHOLAR HAS ECA ACCOUNT CREDIT* we will apply all available account credit to the invoice.